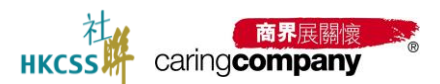

# 2024/25 年度「商界展關懷」計劃網上申請系統 用戶手冊(提名機構)

# 目錄

#### 目錄

- 1. 「商界展關懷」計劃網上申請系統簡介
  - 1.1 提名機構整體申請流程
- 2. 功能說明
  - 2.1 用戶登入
    - 2.1.1 註冊
    - 2.1.2 初次登入
    - 2.1.3 無法登入
  - **2.2** 主頁工作台
    - 2.2.1 待辦事項
    - 2.2.2 快捷功能
  - 2.3 基本資料
    - 2.3.1 更新基本資料及申報

2.3.1.1 更新基本資料內容

- 2.3.1.2 申報
- 2.3.1.3 支持上載附件
- 2.3.1.4 更新名稱
- 2.3.1.5 修改記錄
- 2.4 聯絡人資料
  - 2.4.1 添加/編輯聯絡人信息
  - 2.4.2 轉換身份
- 2.5 計劃申請

2.5.1 申請成為提名機構

2.5.1.1 報名 年度申請

2.5.1.2 選擇身份

2.5.1.3 我發出的邀請-邀請企業/機構

2.5.1.4 填寫-表格 A: 社區伙伴合作

2.5.1.5 我收到的邀請-被合作夥伴邀請-確認是否接受邀請

2.5.2 結果查詢

2.6 待辦事項

2.7 設定

2.8 聯絡我們

2.9 條款及細則

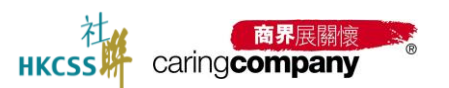

# 1. 「商界展關懷」計劃網上申請系統簡介

本系統旨在簡化及優化「商界展關懷」計劃的申請流程,系統使 用對象包括:

- 有意成為提名機構的慈善團體
- 申請「商界展關懷」標誌的企業
- 申請「同心展關懷」標誌的機構

#### 系統主要功能:

#### 慈善團體專區

- 1. 提名機構申請
- 2. 合作伙伴邀請管理
- 3. 邀請審核及回饋

#### 企業/機構專區

- 1. 網上報名申請
- 2. 企業基本資料更新
- 3. 聯絡人資料更新
- 4. 申請表格(表格A、表格B)填寫
- 5. 填寫關懷大使資料
- 6. 線上繳費服務
- 7. 電子證書下載及列印

企業/機構可隨時登入系統查看申請進度,並根據系統提示完成各項申請要求。

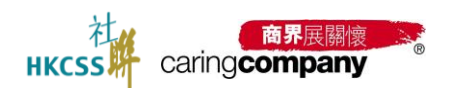

# 1.1 提名機構整體申請流程

- 註冊
- 報名「商界展關懷」計劃
- 選擇成為提名機構
- 更新機構基本資料
- 與合作伙伴 完成 表格 A: 社區伙伴合作

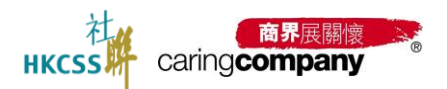

# 2. 功能說明

# 2.1 用戶登入

登入方法

● 方法 一:「商界展關懷」 網站 www.caringcompany.org.hk 按 「 會員登入 」 登入

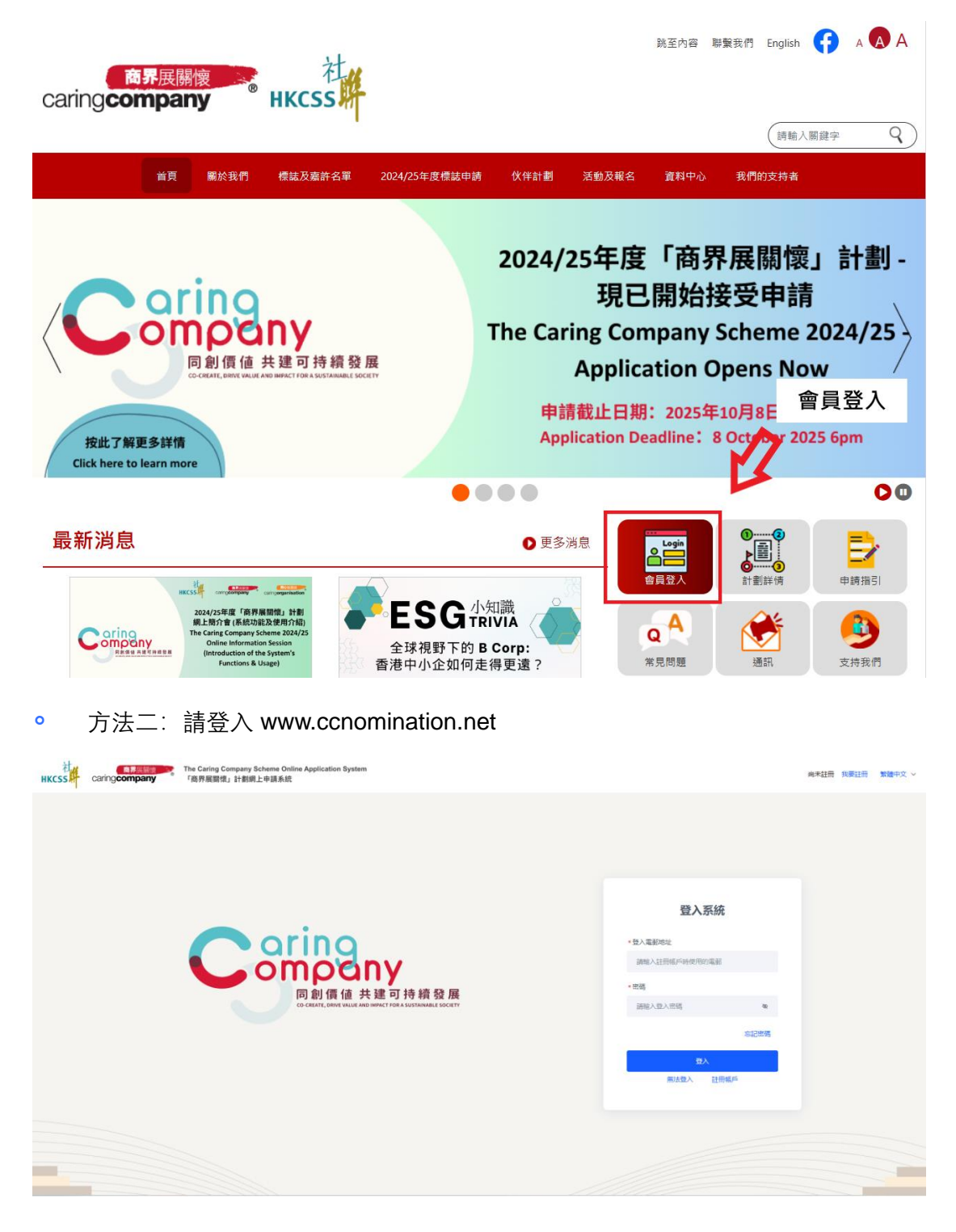

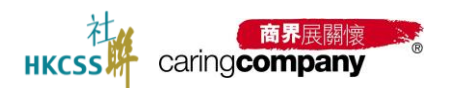

#### 2.1.1 註冊

- 註冊地址: https://www.ccnomination.net/client/login?loginType=register
- 機構類別: 慈善團體(提名機構)

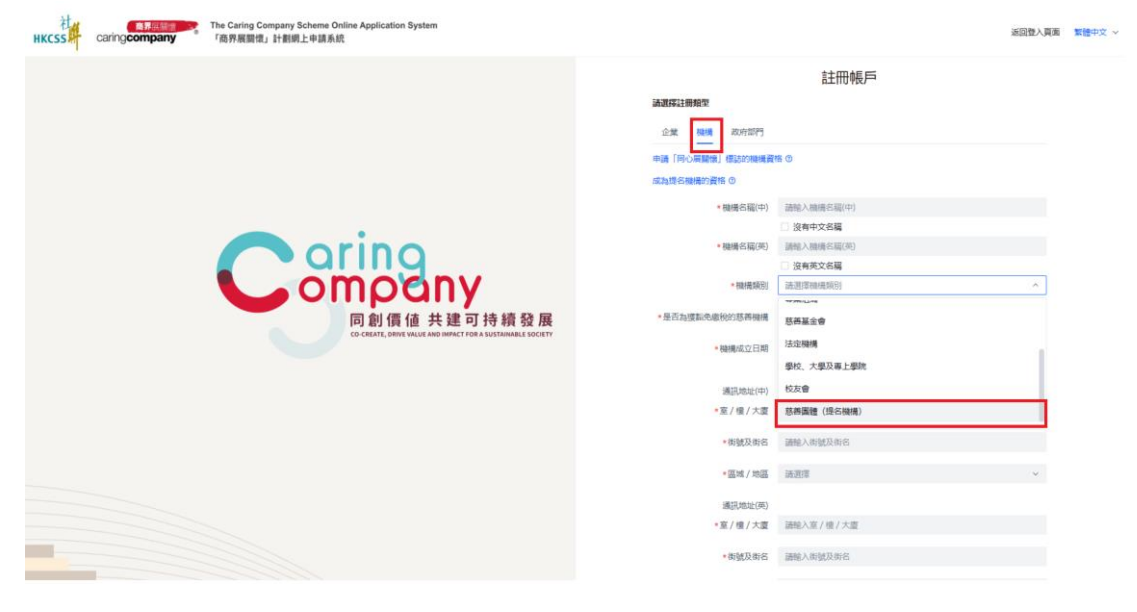

註冊-提名機構類型

#### 2.1.2 初次登入

- 設置密碼: 註冊審核通過後, 透過電郵連結, 設置密碼, 透過電郵+密碼方式登
   <u>入</u>;
- 修改密碼: 登入系統後, 可在「設置」-「修改密碼」中, 完成修改密碼;

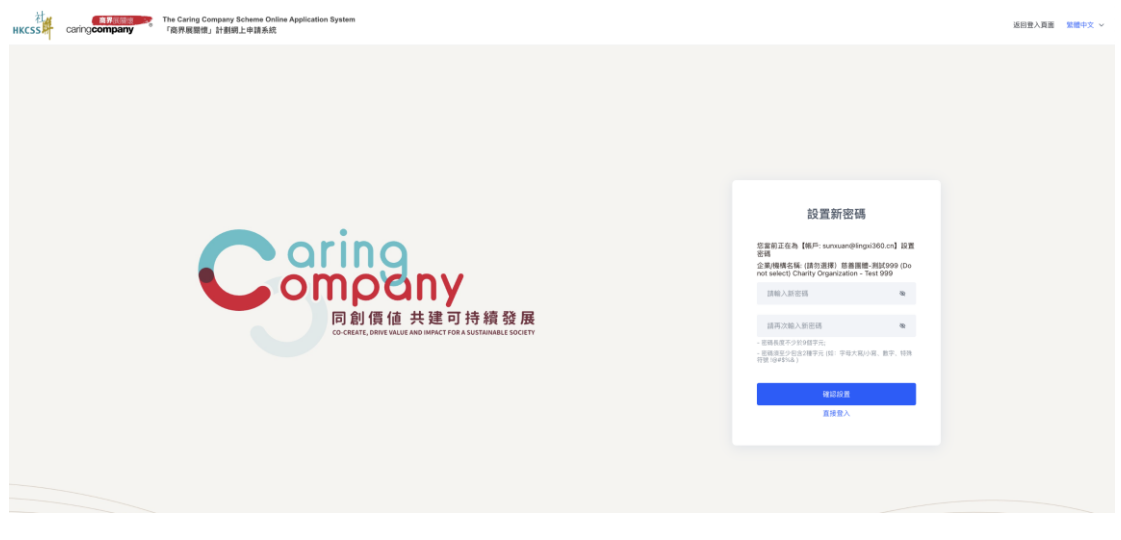

初次登入, 設置新密碼

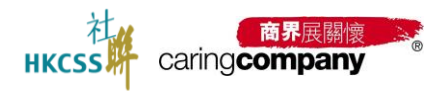

| 社,      | CaringCompany Scheme Online Application System<br>CaringCompany 「商界展開機」計劃網上申請系統 |               | 尚未註冊 | 我要註冊 | 繁體中文 ~ |
|---------|---------------------------------------------------------------------------------|---------------|------|------|--------|
|         |                                                                                 |               |      |      |        |
|         |                                                                                 | 登入系統          |      |      |        |
| Compony |                                                                                 | * 登入電郵地址      |      |      |        |
|         |                                                                                 | 講輸入註冊帳戶時使用的電郵 |      |      |        |
|         | 同創價值 共建可持續發展                                                                    | *密碼           |      |      |        |
|         | CO-CREATE, DAVIE VALUE AND IMPACT FOR A SUSTAINABLE SOCIETY                     | 請輸入量入密碼       | 8    |      |        |
|         |                                                                                 |               | 忘記密碼 |      |        |
|         |                                                                                 | 章入            |      |      |        |
|         |                                                                                 | 無法亞人 註開報戶     |      |      |        |
|         |                                                                                 |               |      |      |        |
|         |                                                                                 |               |      |      |        |
|         |                                                                                 |               |      |      |        |

# 登入系統

| н  | KCSS caringcompany | The Caring Company<br>「商界展開恨」計劃 | r Scheme Online Application System<br>同上申請系統 |         | 繁耀中文 ~ | る 測試提名 | ₽ 登出 |
|----|--------------------|---------------------------------|----------------------------------------------|---------|--------|--------|------|
| â  | 主頁                 | 88 / 設定 / 修改                    | 密碼                                           |         |        |        |      |
| 8  | 基本資料               | 修改密碼                            |                                              |         |        |        |      |
| 8  | 聯絡人資料              |                                 |                                              |         |        |        |      |
| Ð  | 計劃提名               | * 現有密碼                          | 請勉入                                          | 82      |        |        |      |
|    | 表格A: 社區伙伴合作        | <ul> <li>新物語</li> </ul>         | 請輸入                                          | 81<br>1 |        |        |      |
| ER | 待辦事項               | • 再次输入新密碼                       | 請輸入<br>- 底端高度不少於9回字元:                        | 80      |        |        |      |
| 6  | 22<br>22           |                                 | - 家嘎须至今也含2種字元 (如:字母大戏/小塔、数字、特殊符號 (@=\$%&)    |         |        |        |      |
|    | 修改問題               | HALE                            |                                              |         |        |        |      |
|    | 臣入臣出               |                                 |                                              |         |        |        |      |
|    | 登入及操作紀錄            |                                 |                                              |         |        |        |      |
| @  | 聯絡我們               |                                 |                                              |         |        |        |      |
| ۶  | 條款及總則              |                                 |                                              |         |        |        |      |

修改密碼

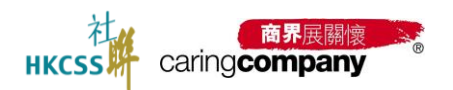

#### 2.1.3 無法登入

選擇無法登入的原因:如

- 首次參與「商界展關懷」計劃的企業或機構,透過「註冊帳戶」完成;
- · 曾經參與「商界展關懷」計劃的企業或機構,透過「帳戶找回」完成;
- 忘記密碼,透過「設置新密碼」完成;

| <section-header><section-header><section-header><section-header><section-header><section-header><section-header><section-header><section-header></section-header></section-header></section-header></section-header></section-header></section-header></section-header></section-header></section-header> | 社<br>HKCSS | 商界展關懷<br>caring <b>company</b> | The Caring Company Scheme Online Application System<br>「商界展關懷」計劃網上申請系統 | 繁體中文 ~ |
|----------------------------------------------------------------------------------------------------|------------|--------------------------------|------------------------------------------------------------------------|--------|
|                                                                                                    |            | C                              | <b>ОООООООООООООООООООООООООООООООООООО</b>                            |        |

無法登入

| 2 <sup>-</sup> caring <b>company</b> 「最界展開像」計劃網上中錄系統        |                                          |                          | MERANG           |
|-------------------------------------------------------------|------------------------------------------|--------------------------|------------------|
|                                                             |                                          | 找回帳戶                     |                  |
|                                                             | <b>請请罵資料後提交,審核通過後就</b>                   | 會把設置密碼的通結發到你的解釋,記得總及群件讓, |                  |
|                                                             | 0.00 0000 0000000                        |                          |                  |
|                                                             | 1. 1. 1. 1. 1. 1. 1. 1. 1. 1. 1. 1. 1. 1 |                          |                  |
|                                                             | 申請「四心服開催」標語的機構資                          | 15 G                     |                  |
|                                                             | 成為提名機構的價格 ①                              |                          |                  |
|                                                             | <ul> <li>楊橋名稱(中)</li> </ul>              | 請綜入價值名碼(中)               |                  |
|                                                             |                                          | 沒有中文名稱                   |                  |
|                                                             | · 機構名稱(英)                                | 請輸入機構名稱(菜)               |                  |
|                                                             |                                          | 没有英文名稱                   |                  |
|                                                             | 同时政策 國王朝王 -                              | <b>款送进程收款</b> 的          | ×                |
| aring                                                       | • 是否為摧點免缴税的慈善權構                          | 0 # 0 E                  |                  |
| amolany                                                     | * 機構成立日期                                 | 調査課日期                    | в                |
|                                                             |                                          | #目: 機構必須在會東洋反起過一年或以上     |                  |
| 同創價值 共建可持續發展                                                | 請填寫您的最新消息,用於登入系                          | 统時使用                     |                  |
| CO-CREATE, DRIVE VALUE AND IMPACT FOR A SUSTAINABLE SOCIETY | - Will                                   | 請選擇                      | *                |
|                                                             | *誰氏(中)                                   | IB服入姓氏(中)                |                  |
|                                                             | *名华(中)                                   | 1886×83(中)               |                  |
|                                                             | *姓氏(英)                                   | <b>請輸入損低(菜)</b>          |                  |
|                                                             | * 名字(页)                                  | <b>胡椒入名字(英)</b>          |                  |
|                                                             | ・酸位名扇(中)                                 | 調整入職位名稱(中)               |                  |
|                                                             | *職位名稱(英)                                 | <b>請編入間位吉福(岸)</b>        |                  |
|                                                             | • 18 E                                   | 18年2月1日                  |                  |
|                                                             | - WEITER MARK                            | 1010 3                   | AN INCOMENDATION |

機構類型-找回帳戶

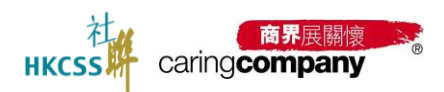

# 2.2 主頁工作台

登入後可見主頁工作台由左側「目錄欄」,中部「基本數據欄」、「計劃申請欄」、「待 辦事項欄」;右側「快捷功能欄」、「操作記錄欄」組成;

| HKCSS caringcompany            | The Caring Company Scheme Online Application System<br>「商界展開燈」計劃與上中議系統 | 繁雄中文 > 各 陳小明 日 登出                                                                                                    |
|--------------------------------|------------------------------------------------------------------------|----------------------------------------------------------------------------------------------------|
|                                | ◆ 数逆回来 (通知思報) 測定理を得解機   (Do not select) Testing Nominator              | 快速功能                                                                                                    |
| 品 製紙人資料<br>○ 計劃現名 →            | 2024/25年度「商界展關懷」計劃<br>最新申請安排                                           | 2024/25年總課名 結果重調                                                                                                    |
|                                |                                                                        | 操作紀録                                                                                                    |
| <ul> <li>         設定</li></ul> | Frank 動中講義止時間的餘 177 天 0 時 26 分                                         | <ul> <li>陳小明 於 2025-04-14 17:27:51 聯絡人更新</li> <li>陳小明 於 2025-04-14 17:27:32 用戶登入</li> </ul>                                                                                                    |
| 守 構成及細則                        | 侍部事道 雪豆素                                                               | <ul> <li>陳小明 於 2025-04-11 19:02:14 用戶變出</li> <li>陳小明 於 2025-04-11 18:49:52 用戶變入</li> </ul>                                                                                                    |
|                                | (第の運動)別に企業2日接受理名調査、議会者 合同評価>                                           | <ul> <li>陳小明 於 2025-04-11 18:43:10 用戶營出</li> <li>陳小明 於 2025-04-11 18:43:08 用戶登入</li> </ul>                                                                                                    |
|                                | な別次日 (時の波取) 別にたま) が然ら電話, 通用者 用意評価>                                     | <ul> <li>         下小明 於 2025-04-11 18:31:44 用戶撥入     </li> <li>         下小明 於 2025-04-11 18:05:37 用戶撥出     </li> <li>         下小明 於 2025-04-11 17:45:27 用戶貸入     </li> <li>         下小明 於 2025-04-11 17:25:53 用戶貸入     </li> </ul> |
|                                |                                                                        |                                                                                                    |

提名機構的主頁

# 2.2.1 待辦事項

| 待辦事項                          | 查看更多>  |
|-------------------------------|--------|
| 收到朱自 (請勿選取) 企業測試999 的提名邀請,請量看 | 查看詳情 > |
| 收到來自 (請勿選取) 溯試企業2 的提名邀請, 請查看  | 查看詳情>  |
|                               |        |
|                               |        |
|                               |        |
|                               |        |
|                               |        |

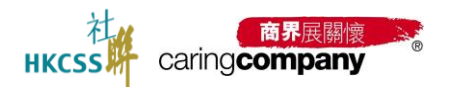

#### 2.2.2 快捷功能

透過快捷功能,進入各業務流程,快速完成;

# 快捷功能

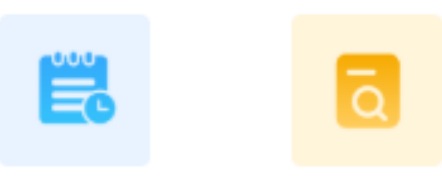

2024/25年度提名 結果查詢

# 2.3 基本資料

基本資料分層兩部分: 第一部分的基本資料以及第二部分的申報資料;

#### 2.3.1 更新基本資料及申報

此部分一經提交, 於本年度申請期內不可再作修改(除了更新名稱)

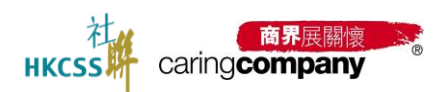

# 2.3.1.1 更新基本資料內容

| HKCSS caringcompany | The Caring Company Scheme Online Application System<br>『商界展開懷』計劃網上申請系統 |                                   |   | 繁體中文 > 各際小胡 日 登出 |
|---------------------|------------------------------------------------------------------------|-----------------------------------|---|------------------|
| 企 主頁                | 88 / 基本資料                                                              |                                   |   |                  |
| 〒 基本資料              | 基本資料                                                                   |                                   |   | 更新合同 使改记录        |
| 合聯絡人資料              | 基本資料                                                                   |                                   |   |                  |
| □ 計劃提名 ∨            | 穆澤綱號                                                                   | 成立年份                              |   |                  |
| 12 待辦事項             | Y09816                                                                 | 2022-03-15                        |   |                  |
|                     | 機構 石碣(中)                                                               | 機場名稱(英)                           |   |                  |
| ③ 1848年月            | (請勿選取) 測試還名機構                                                          | (Do not select) Testing Nominator |   |                  |
|                     | 企業 / 機構詞址                                                              | ★在本地僱用全職員工數目                      |   |                  |
| ☆ 修款及規則             | 請賠入企業 / 機構網址                                                           | 100人至249人                         | ~ |                  |
|                     | * Reir#关系S1                                                            | *是百為遭影免感脫的慈善機構                    |   |                  |
|                     | 慈善固體(提高機構) ~                                                           | ◎ 是 ◎ 否                           |   |                  |
|                     | * 腰和免慮稅煸號                                                              | ◆請上载·廣範免繳稅證明IR88文件                |   |                  |
|                     | 00000                                                                  | supporting document.docx          | ~ |                  |
|                     |                                                                        | 檔案大小限制:最多10MB                     |   |                  |
|                     | *由環接權人士簽名及機構蓋印的聲明書                                                     |                                   |   |                  |
|                     | ◎ 釜母振取畫面 (12).png ✓                                                    |                                   |   |                  |
|                     | 權定大小限制:最多10MB 豐明攝範本下載達昭                                                |                                   |   |                  |
|                     | * 通訊地址(中)                                                              | * 通訊地址(英)                         |   |                  |
|                     | 0                                                                      | 0                                 |   |                  |

提名機構類型:更新基本資料

| HKCSS Caring company | The Caring Company Scheme Online /<br>「商界展關懷」計劃網上申請系統 | Application System |                            |            |    |  | 繁體中文 > | 繁體中文 >   各 陳小明 | 繁體中文 >   各 陳小明 | 繁體中文 >   各 陳小明 | 繁體中文 〜 名 陳小明 日 | ■ 「「「「」」 「「」 「「」 「」 「」 「」 「」 「」 「」 「」 「」 | 繁體中文 > 各 陳小明 日 登 | 繁體中文 > 名 陳小朝 日 登 | 繁體中文 > 名 陳小明 日 登 |
|----------------------|-------------------------------------------------------|--------------------|----------------------------|------------|----|--|--------|----------------|----------------|----------------|----------------|------------------------------------------|------------------|------------------|------------------|
| û ± <u>₹</u>         | •機構主要服務性質                                             |                    |                            |            |    |  |        |                |                |                |                |                                          |                  |                  |                  |
| C TABL               | □ 兒童                                                  | ☑ 青少年              | - 長者                       | □ 婦女       |    |  |        |                |                |                |                |                                          |                  |                  |                  |
| 四 米中貝特               | 社區                                                    | 環保                 | 東留 (市)                     | - 教育       |    |  |        |                |                |                |                |                                          |                  |                  |                  |
| 各 職総人資料              | 國際及跨緯服務                                               | 文化康織及體育            | 勞工                         | 康復         |    |  |        |                |                |                |                |                                          |                  |                  |                  |
| □ 計劃提名 ~             | 14位                                                   |                    |                            |            |    |  |        |                |                |                |                |                                          |                  |                  |                  |
| 日 特别事项               | •社聯機構會員 ○ 是 • ■ 百                                     |                    |                            |            |    |  |        |                |                |                |                |                                          |                  |                  |                  |
|                      | <ul> <li>機構宗旨</li> </ul>                              |                    | ▲ 前景                       |            |    |  |        |                |                |                |                |                                          |                  |                  |                  |
| @ 聯絡我們               | 1                                                     |                    | 1                          |            |    |  |        |                |                |                |                |                                          |                  |                  |                  |
|                      | * 主要服務内容                                              |                    | <ul> <li>全職職員人數</li> </ul> |            |    |  |        |                |                |                |                |                                          |                  |                  |                  |
| )「 (9月100000月1)      | 1                                                     |                    | 1                          |            |    |  |        |                |                |                |                |                                          |                  |                  |                  |
|                      | <ul> <li>董事会主席姓名</li> </ul>                           |                    | * 100.00                   |            |    |  |        |                |                |                |                |                                          |                  |                  |                  |
|                      | 1                                                     |                    | 先生                         |            | ~  |  |        |                |                |                |                |                                          |                  |                  |                  |
|                      | + MM / /7                                             |                    | . 1779                     |            |    |  |        |                |                |                |                |                                          |                  |                  |                  |
|                      | 1                                                     |                    | - 相談                       |            | ×. |  |        |                |                |                |                |                                          |                  |                  |                  |
|                      |                                                       |                    | / tule                     |            |    |  |        |                |                |                |                |                                          |                  |                  |                  |
|                      | *上一年度開支(約港幣)                                          | *年度                | *機構規模                      |            |    |  |        |                |                |                |                |                                          |                  |                  |                  |
|                      | 1,000,000,000.00 HKS                                  | 2023 - 2024 🖻      | 等年經常獲開支(港幣)1,500,001       | -5,000,000 | ×  |  |        |                |                |                |                |                                          |                  |                  |                  |
|                      | 主要收入來源                                                |                    | - BATTE Main               | - 14 64    |    |  |        |                |                |                |                |                                          |                  |                  |                  |
|                      | • 100rg • 1993                                        | × 中調現出             | • <u>908</u> 00.55         | • 與他       | 96 |  |        |                |                |                |                |                                          |                  |                  |                  |
| _                    | . 10                                                  | ~ ~                |                            | 10         | ~  |  |        |                |                |                |                |                                          |                  |                  |                  |
| Ξ                    | 附件資料                                                  |                    |                            |            |    |  |        |                |                |                |                |                                          |                  |                  |                  |

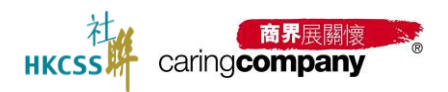

## 2.3.1.2 申報

| css caringcompany | 「商界展關懷」計劃網上      | 申請系統      | pication oyacan |           |               |                  |             |       |    |   | 繁缕 | 中文 > 名 陳小胡 |  |
|-------------------|------------------|-----------|-----------------|-----------|---------------|------------------|-------------|-------|----|---|----|------------|--|
|                   |                  |           |                 |           | and the state |                  |             |       |    |   |    |            |  |
| ŧā.               | 1,000,000,000.00 | HK\$      | 2023 - 2        | 2024 🖽    | 每年經常費         | 開支(港幣)1,500,00   | 1-5,000,000 | )     |    | ~ |    |            |  |
| <b>工</b> 本資料      | 主要收入来源           | . 12 75   |                 |           |               |                  |             | - 100 |    |   |    |            |  |
| 地人資料              | 0                | % 0       | 9               | 6 0       | %             | 100              | %           | 0     |    | % |    |            |  |
| 朝提名               | 附件資料             |           |                 |           |               |                  |             |       |    |   |    |            |  |
| 9號車項              | 上輕時間             |           | 161451E31       |           |               | 名稱               |             |       | 操作 |   |    |            |  |
| Baz ·             | 2025-03-2        | 1         | IR88            |           | 盤章            | 語取畫面 (12).png    |             |       | 下戲 |   |    |            |  |
| 1007-00.00        | 2025-03-2        | 1         | 聲明文件            |           | 불용            | 撥取畫面 (12).png    |             |       | 下截 |   |    |            |  |
| HIRDAR 3          | 2025-03-2        | 4         | IR88            |           | suppor        | ting document.do | ĸx          |       | 下戲 |   |    |            |  |
| 修款及細則             | 2025-03-2        | 4         | 其他              |           | suppor        | ting document.do | ĸx          |       | 下载 |   |    |            |  |
|                   | 權案大小限制: 最多10%    | (B        |                 |           |               |                  |             |       |    |   |    |            |  |
|                   | 甲報               |           |                 |           |               |                  |             |       |    |   |    |            |  |
|                   | •除有關「社區伙伴合作      | 1] 的部分外,費 | 機構是否與任何於本       | 年度申請標誌之企量 | 1/機構有其他際)     | 就及單構等關係?         |             |       |    |   |    |            |  |
|                   | ◎ 没有 ◎ 有         |           |                 |           |               |                  |             |       |    |   |    |            |  |
|                   |                  |           |                 |           |               |                  |             |       |    |   |    |            |  |
|                   |                  |           |                 |           |               |                  |             |       |    |   |    |            |  |
|                   | 10177            |           |                 |           |               |                  |             |       |    |   |    |            |  |

提名機構的第二部分需要進行「申報」

# 2.3.1.3 支持上載附件

支持上載附件,附件類型包括:BR、IR88、聲明文件、申報文件、其他。

| 附件資料       |      |             |    |
|------------|------|-------------|----|
| 上載時間       | 附件類別 | 名稱          | 操作 |
| 2025-04-05 | BR   | -BR文件.png   | 下載 |
| 2025-04-05 | IR88 | -IR88文件.jpg | 下載 |
| 2025-04-05 | 聲明文件 | -聲明文件.jpg   | 下載 |
| 2025-04-05 | 申報文件 | -申報文件.jpg   | 下載 |
| 2025-04-05 | 其他   | -其他.jpg     | 下載 |

上載附件

檔案大小限制: 最多10MB

上載附件

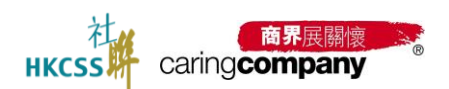

| 附件資料                                                |        |      |           |    |
|-----------------------------------------------------|--------|------|-----------|----|
| 上載時間                                                | 附件類別   | U.   | 名稱        | 操作 |
| 2025-04-05                                          | BR     |      | -BR文件.png | 下載 |
| 2025-04-05                                          |        | 上載附件 | ×         | 下載 |
| 2025-04-05                                          |        |      |           | 下載 |
| 2025-04-05                                          | *附件類別  | 請選擇  | ^         | 下載 |
| 2025-04-05                                          | * 上載附件 | BR   |           | 下載 |
| 上戰附件                                                |        | IR88 |           |    |
| 檔案大小限制: 最多10MB                                      |        | 聲明文件 | -         |    |
|                                                     |        | 申報文件 |           |    |
| 企業 / 機構的可持續發展 / 社會企業責任目標<br>此部分一經提交, 於本年度申請期內不可再作修改 |        | 其他   |           |    |

#### 選擇上載附件類型

## 2.3.1.4 更新名稱

| HKCSS caringcompany                           | The Caring Company Scheme Online Application System<br>「商界展開惯」計劃網上申請系統 |                                   | 繁禧中文 > & 陳小明 日 登出 |
|-----------------------------------------------|------------------------------------------------------------------------|-----------------------------------|-------------------|
| ☆ 主真                                          | 88 / 基本資料                                                              |                                   |                   |
| 司 基本資料                                        | 基本資料                                                                   |                                   | 更新省局 体改纪续         |
| 2 職總人資料                                       | 基本資料                                                                   |                                   |                   |
| 日 計測調名 🗸 🗸                                    | 和新闻中的社                                                                 | 成立年份                              |                   |
| 日。待辦 <b>都</b> 項                               | Y09816                                                                 | 2022-03-15                        |                   |
| ◎ 設定 ~                                        | 機綱名稱(中)                                                                | 機構各稱(英)                           |                   |
| @ 聯絡我們                                        | (請勿選取) 測試還各機構                                                          | (Do not select) Testing Nominator |                   |
|                                               | 企業/機構網址                                                                | • 在本地编用全職員工數目                     |                   |
| 1 ( )(100,000,000,000,000,000,000,000,000,000 | 請舱入企業 / 機構網址                                                           | 100人至249人 ~                       |                   |
|                                               | ▲ R級非構成形式                                                              | *是否為遭點免繳稅的慈善機構                    |                   |
|                                               | 慈善圖體(現名機構) ~                                                           | ◎ 是 ◎ 否                           |                   |
|                                               | * 運動免缴税编號                                                              | ◆請上較還能免繳稅證明IR88文件                 |                   |
|                                               | 00000                                                                  | supporting document.docx          |                   |
|                                               |                                                                        | 權重大小限制: 最多10MB                    |                   |
|                                               | <ul> <li>由獲授權人士簽名及機構蓋印的聲明書</li> </ul>                                  |                                   |                   |
|                                               | 🕞 螢厚顕取畫面 (12).png 🗸 🗸                                                  |                                   |                   |
|                                               | 榴霓大小聚% 最多10MB 豐明實驗本下載這結                                                |                                   |                   |
|                                               | <ul> <li>▲ 週訊地址(中)</li> </ul>                                          | * 通訊地址(英)                         |                   |
|                                               | 0                                                                      | 0                                 |                   |
| -                                             | 0                                                                      | 0                                 |                   |

# 機構類型-更新名稱

| нксэз                | Caring <b>company</b> | The Caring Company Scheme Online<br>「商界展開懷」計劃網上申請系統 | Application System                              |   |
|----------------------|-----------------------|-----------------------------------------------------|-------------------------------------------------|---|
| <u>ه اوا</u>         |                       | 33 / 基本資料 / 更新名稱                                    |                                                 |   |
| 团 基本資料               |                       | 更新名稿                                                |                                                 |   |
| 名 聯络人資料              |                       | 基本資料                                                |                                                 |   |
| E 計劃提名               |                       | * 糠檬冬菇(中)                                           | (諸勿避取) 測試標系機構                                   |   |
| 日 特辦都項               |                       |                                                     | <ul> <li>没有中文名稿</li> </ul>                      |   |
| ③ 設定                 |                       | • 機構名稿(英)                                           | (Do not select) Testing Nominator               |   |
| () <b>B</b> (\$10,00 |                       | * 語道標編型                                             | <ul> <li>沒有英文名稱</li> <li>為得點免缴程的慈善機構</li> </ul> | × |
|                      |                       | <ul> <li>#約本書範疇語</li> </ul>                         | 為獲動免缴稅的慈善機構                                     |   |
| 17 特殊无效推进]           |                       | - 201 BILL COMP. 244                                | 有商業登記證                                          |   |
|                      |                       | <ul> <li>請上載漢韜免慮稅證明ⅠR88文件</li> </ul>                | よ 約300-1-54<br>構築大小限制: 最多10MB                   |   |
|                      |                       | *請上載改名證明文件                                          | 土 點錄上戲                                          |   |
|                      |                       |                                                     | 程盒大小预制: 量多10MB                                  |   |
|                      |                       |                                                     |                                                 |   |
|                      |                       | 取消 提交                                               |                                                 |   |
|                      |                       |                                                     |                                                 |   |

機構類型-更新名稱

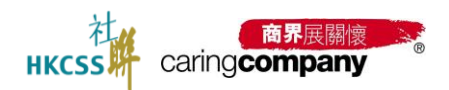

#### 2.3.1.5 修改記錄

查看「更新名稱」的修改記錄:當狀態為

- 待審核: 支持查看和撤回;
- 通過: 頁面刷新後, 顯示 更新後的名稱;
- 未通過: 名稱不更新;

| HKCSS caringcompany | The Caring Company Scheme Online Application System<br>「商界展翻憶」計劃網上申請系統 |                                                     | 繁體中文 > 各 陳小明 臣 登出 |
|---------------------|------------------------------------------------------------------------|-----------------------------------------------------|-------------------|
| ▲ 主頁                | 88 / 基本資料                                                              |                                                     |                   |
| 团 基本資料              | 基本資料                                                                   |                                                     | 865/x5589         |
| 各聯絡人資料              | 基本資料                                                                   |                                                     |                   |
| ▶ 計劃環名 ✓            | 機構編號                                                                   | 成立年份                                                |                   |
| 日。<br>待辦 <b>本</b> 項 | Y09816                                                                 | 2022-03-15                                          |                   |
| ◎ 設定 ~              | 極續 < 扁(中)                                                              | 機構名稱(英)                                             |                   |
| (a) 104/0717/08     | (請勿選取)測試提名機構                                                           | (Do not select) Testing Nominator                   |                   |
| (e. eneliset)       | 企業/機構現址                                                                | <ul> <li>在本地雇用全職員工數目</li> </ul>                     |                   |
| 7 條款及細則             | 請給入企業 / 機構調址                                                           | 100人至249人 ~                                         |                   |
|                     | * 砌/最頌別                                                                | *是否為媒結免繳稅的慈善機構                                      |                   |
|                     | 慈善團體(提名機機) ~                                                           | ◎ 是 ◎ 否                                             |                   |
|                     | • 腰黏免癥稅偏號                                                              | <ul> <li>         ·請上戰壞點免繳稅證明IR88文件     </li> </ul> |                   |
|                     | 00000                                                                  | supporting document.docx                            |                   |
|                     |                                                                        | 積载大小限制: 最多10MB                                      |                   |
|                     | <ul> <li>由遭接權人士簽名及職構畫印的聲明書</li> </ul>                                  |                                                     |                   |
|                     | ☑ 螢萼摄取畫面 (12).png ✓                                                    |                                                     |                   |
|                     | 極変大小辰制:最多10MB 雙明實統本下數準括                                                |                                                     |                   |
|                     | * 通訊地址(中)                                                              | * 通訊地址(英)                                           |                   |
|                     | 0                                                                      | 0                                                   |                   |
|                     |                                                                        |                                                     |                   |

查看更新名稱的「修改記錄」

| 四 / 基本資料 / <b>修改纪錄</b> |                   |                                                 |                        |                                                 |      |      |         |
|------------------------|-------------------|-------------------------------------------------|------------------------|-------------------------------------------------|------|------|---------|
| 修改紀錄                   |                   |                                                 |                        |                                                 |      |      |         |
| 提交時間                   | 原有企業 / 機構名稱 (中)   | 原有企業 / 機構名稱 (英)                                 | <b>琐時企業 / 機構名稱 (中)</b> | 現時企業 / 機構名種 (英)                                 | 核實狀態 | 核實際因 | 操作      |
| 2025-04-05 14:00:50    | (請勿選擇) 慈善面體-測試999 | (Do not select) Charity Organization - Test 999 | (請勿選擇) 慈善面體-刑試999      | (Do not select) Charity Organization - Test 999 | 待核實  | -    | 宣看 撤回   |
|                        |                   |                                                 |                        |                                                 |      |      | 共1項 < 1 |
|                        |                   |                                                 |                        |                                                 |      |      |         |
|                        |                   |                                                 |                        |                                                 |      |      |         |

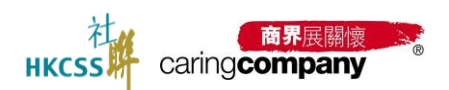

2.4 聯絡人資料

請即時更新聯絡人基本資料,最多只能添加<u>6位</u>聯絡人:

建議先填寫前三個聯絡人的基本資料,包括(1)管理層,(2)可持續發展/
 企業社會責任工作負責人,(3)行政聯絡人,為必填項;

• 完成三個聯絡人基本資料後,請點擊「**完成全部聯絡人資料更新**」的按鈕方可 完成其中一個申請流程;

 由於「電郵」需用作系統登入用途,不能隨意修改。如欲更改「電郵」,請新 增/刪除聯絡人;

• \*\*系統以獨立電郵地址為登入帳號,為了帳戶的安全性及避免重複登入的情況,系統現時設置一個聯絡人需配一個獨立的電郵。

| HKCSS caringcompany | The Caring Company Scheme Online Application System<br>「商評集關題」計劃與上中議系統                                                                              | 繁體中文 > & CCSCCS 日 登出                      |
|---------------------|----------------------------------------------------------------------------------------------------|-------------------------------------------|
| ○ 主員                | III 1188人前叶 118度人列表                                                                                                    |                                           |
| 団 基本資料              |                                                                                                    |                                           |
| 名 <b>期终人资</b> 料     | 新三國總法人為沙漠酒,僅僅不須僅不通過一些國語人的基本資料;<br>至少成成第三個時人基本看到的道理。2018年後,完成全國際總人員科優新,於說但,與屬於自由,中國自然的第二步,運新開始人資料,將同胞完成;<br>由於"當思"等於法國人和此,不過國際總法。這個遵保"電影",贏斷環境得較加強人; |                                           |
| 2 計劃現名 ~            | 聯絡人費料                                                                                                    |                                           |
| 62 699年頃            | * 管理層 (例如: 行政構成、機能理、代表公司 / 機構整件等務主意、主席、精幹等)                                                                                                    | 添加人員                                      |
| ◎ 設定 ~              | ◎可持續發展/企業社會責任工作負責人 將聯絡 留下一切有關可持續發展/企業社會責任工作审查 > 王大文   Wong CCS                                                                                      | ACCEL FRAME BEREARD 4                     |
| @ \$16867           | ◎ 行政際統人 純態治 整下容韻「向界展顯樂」計畫的行政事宜 > 肺小明   Siu Ming Chan                                                                                                | (2) ● ● ● ● ● ● ● ● ● ● ● ● ● ● ● ● ● ● ● |
| 「7 · \$\$\$\$\$及經則  | 全部現開                                                                                                    |                                           |
|                     | sikhonjekis A                                                                                                    |                                           |

必填項-未完成, 點擊添加人員

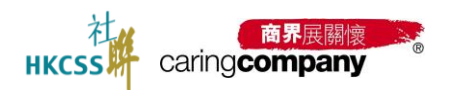

# 2.4.1 添加/編輯聯絡人信息

|--|

| * 管理層 (例如: 行政總裁、總經理、代表公司 / 機構對            | 外事務主智、主席、總幹事)                                                                     |                             |   |
|-------------------------------------------|-----------------------------------------------------------------------------------|-----------------------------|---|
| * 稿团                                      | * 蛙氏(中)                                                                           | * 名字(中)                     |   |
| 請選擇橫謂                                     | → 調輸入進氏(中)                                                                        | 調輸入名字(中)                    |   |
| •姓氏(英)                                    | • 名字(英)                                                                           | 8月編(英)                      |   |
| 請輸入姓氏(英)                                  | 請報入名字(英)                                                                          | 請輸入別職(英)                    |   |
| - 職位名稱(中)                                 | * 單位名稱(英)                                                                         | *電話                         |   |
| 請輸入職位名稱(中)                                | 請輸入職位名稱(英)                                                                        | +852 請能入電話                  |   |
|                                           | <ul> <li>通訊地址(中)</li> </ul>                                                       | • 通訊地址(英)                   |   |
|                                           | 請輸入室 / 樓 / 大厦                                                                     | 請輸入室/様/大庫                   |   |
| 電影                                        | 請輸入影響及影名                                                                          | 訓練入班號及街名                    |   |
| 請用人用面<br>211番前·間用作系统符入原法: 不能结束结合, 如同平均·雷朝 | · 請於這個問題的人 請選擇區域/地區                                                               | → 請選擇區域 / 地區                | v |
| 請選擇<br>書透過秘書/助理聯絡?<br><b>是</b>            | *                                                                                 |                             |   |
| 稿調                                        | * 姓氏(中)                                                                           | *名字(中)                      |   |
|                                           | 1999年11年5月1日                                                                      | 請除入名字(中)                    |   |
| 請選擇種謂                                     | ● 副欄/GEU(中)                                                                       |                             |   |
| 請进擇稱謂<br>姓氏(英)                            | <ul> <li>38冊/ALL((生)</li> <li>名字(英)</li> </ul>                                    | 別編(英)                       |   |
| 該選擇賬謂<br>姓氏(英)<br>請輸入姓氏(英)                | <ul> <li>(中)</li> <li>名字(英)</li> <li>(前職人名文(中))</li> </ul>                        | 9月編(第)<br>2月編(六)1編(第)       |   |
| 該選擇編詞<br>姓氏(英)<br>調解人姓氏(英)<br>•曜位名編(中)    | <ul> <li>34回(ALE)(中)</li> <li>名字(英)</li> <li>調輸人名字(英)</li> <li>職位名稱(英)</li> </ul> | 3(編)英)<br>前加入3(編(氏)<br>• 電話 |   |

#### 添加並編輯管理層

| 可持續發展/企業社會責任工作負責人 將聯絡 閣下一切有關可持續發展/企業社會責任:         | E作事宜                        |   |                 | 源加 |
|---------------------------------------------------|-----------------------------|---|-----------------|----|
| • 稱謂                                              | *姓氏(中)                      |   | *名字(中)          |    |
| 請追擇稱謂                                             | 請輸入姓氏(中)                    |   | 請輸入名字(中)        |    |
| 姓氏(英)                                             | • 名字(英)                     |   | 別編(英)           |    |
| 請輸入姓氏(英)                                          | 請輸入名字(英)                    |   | 請輸入刻碍(英)        |    |
| 韓位名稱(中)                                           | • 職位名隔(英)                   |   | * <b>a</b> .iii |    |
| 請輸入職位名稱(中)                                        | 請輸入單位名稱(英)                  |   | +852 請輸入電話      |    |
|                                                   | <ul> <li>通訊地址(中)</li> </ul> |   | •通訊地址(英)        |    |
|                                                   | 語輸入室/標/大庫                   |   | 請輸入室/標/大度       |    |
| <b>和</b> 目                                        | 請輸入街號及街名                    |   | 請輸入街機及街名        |    |
| 請輸入電郵<br>於"電鲜"當用作系統党入用述,不能這意伴及,如改要改"電射",請新想/翻結關結人 | 請選擇圓城 / 地區                  | ~ | 請選擇蠶城 / 地區      | ~  |
| 是否接收「商券展開慣」計劃的申請進度及其他最新消息?                        |                             |   |                 |    |
| # · · ·                                           |                             |   |                 |    |
| 取消 重投 發送保存                                        |                             |   |                 |    |

添加並編輯可持續發展 / 企業社會責任工作負責人

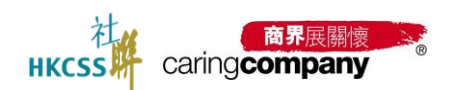

# 2024/25 年度「商界展關懷」計劃網上申請系統用戶手冊(提名機構)

| * 行政聯絡人 將聯絡 閣下有關「商界展關懷」計劃的行政事直                |                  | 添加人員 ▼       |
|-----------------------------------------------|------------------|--------------|
| * 稲語                                          | *姓氏(中)           | *名字(中)       |
| 請選擇稱謂                                         | 請輸入姓氏(中)         | 請輸入名字(中)     |
| *姓氏(英)                                        | *名字(英)           | 別稱(英)        |
| 請輸入姓氏(英)                                      | 請输入名字(英)         | 請輸入別稱(英)     |
| ★職位名稱(中)                                      | *職位名稱(英)         | * 100        |
| 請輸入職位名稱(中)                                    | 請輸入職位名稱(英)       | +852 請輸入電話   |
|                                               | * 通訊地址(中)        | *通訊地址(英)     |
| *電郵                                           | 請翰入室 / 樓 / 大廈    | 請輸入室/樓/大廈    |
| 請輸入電郵                                         | 請輸入街號及街名         | 請輸入街號及街名     |
| 由於"電影"罷用作系統登入用途,不能随意修改。如欲更改"電影",講新增/册除聯<br>絡人 | 請選擇區域 / 地區 🛛 🖌   | 請選擇區域 / 地區 💙 |
| *是否接收「商界展關懷」計劃的申請進度及其他最新消息?                   |                  |              |
| 是 ~                                           |                  |              |
|                                               | 添加並編輯行政聯絡人       |              |
| 聯絡人                                           |                  | 添加人員 ▼       |
| * 福福                                          | *姓氏(中)           | *名字(中)       |
| 請選擇稱謂 >                                       | 請輸入姓氏(中)         | 請翰入名字(中)     |
| *姓氏(英)                                        | *名字(英)           | 別稱(英)        |
| 請翰入姓氏(英)                                      | 請輸入名字(英)         | 請翰入別稱(英)     |
| *職位名稱(中)                                      | *職位名稱(英)         | * 電話         |
| 請輸入職位名稱(中)                                    | 請輸入職位名稱(英)       | +852 請輸入電話   |
|                                               | *通訊地址(中)         | *通訊地址(英)     |
| *電郵                                           | 請輸入室/樓/大廈        | 請翰入室/樓/大廈    |
| 請輸入電郵                                         | 請輸入街號及街名         | 請輸入街號及街名     |
| 由於"電腦"電用作系統登入用途,不能随意修改。如欲更改"電腦",講新增/删除聯<br>總人 | 請選擇區域 / 地區 🛛 🖌 👻 | 請選擇區域 / 地區 🗸 |
| *是否接收「商界展關懷」計劃的申請進度及其他最新消息?                   |                  |              |
| 請選擇 >                                         |                  |              |
|                                               |                  |              |

添加並編輯聯絡人

# 2.4.2 轉換身份

支持將指定聯絡人轉換各類角色的身份;

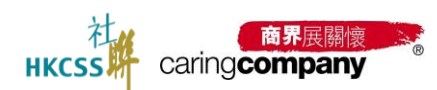

| HKCSS caringcompany | The Carling Company Scheme Online Application System<br>「我开展跟我」計劃商上中語 系统                                                                                       | 「新聞中文 ~ & 王大文 日 登出      |
|---------------------|----------------------------------------------------------------------------------------------------|-------------------------|
| (A) (##             | 10 10(().231 BM().218                                                                                                    |                         |
| 13 MARH             | W DW RENDER, A gir Alw<br>Bis Charles Annual A                                                                                                    |                         |
| 点 IBEARH            | 他们的成本的心理的,他是我的成果的一层的成本的是不是我的<br>这个的是是一些的成本是不是我的心理是一些就是是一个成本是不能成本是我的思想。如果我们是我的心理,你就是那么说上,你是我的成本是我的一次是我的心理。你就是你说是<br>我的"我们们就是我们还是我们一次我们们就不会就是我的人们就是一个是我们们们的就是人。" |                         |
| 日 計劃提名 >            | <b>期時人資料</b>                                                                                                    |                         |
|                     | " 續環體 (mich 行政總統, 總經理, 代表公司 / 補補) 轉換身份 ×                                                                                                    | 派加人用。                   |
| 9 ## ·              | ·····································                                                                                                    | 500 R.04 \$200.940 4    |
| © BREAM             | 可防捕發展 / 企業社會責任工作負責人 > 除小明   Siu Ming Chan<br>* 行政問題人 將取纳 屬下希臘   四界局醫療() 計畫的                                                                                    | 1010 THIN (\$100,101) + |
| · (1997年1月1日)       |                                                                                                    |                         |
|                     | 新达1000人 管理器                                                                                                    |                         |
|                     | 日島用言葉  万波陳進人 > 王大文   Wong CCS                                                                                                    |                         |
|                     | "管理器 (例:2: 行政總定, 我回道, 代表公司/ 與國動物 18/3人                                                                                                    | 数用 •                    |
|                     | " 翻胞人 > cindycindy   cindy cindy                                                                                                    | 飲用 ・                    |
|                     |                                                                                                    |                         |
|                     |                                                                                                    |                         |
|                     |                                                                                                    |                         |
|                     | Copyright © The Hong Kong Council of Social Service. All rights Reserved · X Powered by LingXi                                                                 |                         |

2.5 計劃申請

#### 2.5.1 申請成為提名機構

如註冊類型為慈善基金會支持選擇申請成為提名機構或申請「同心展關懷」; 註冊類型為 慈善團體, 僅支持 申請成為提名機構

2.5.1.1 報名 年度申請

#### 2.5.1.2 選擇身份

如選擇成爲提名機構並填妥必填的資料,請等候社聯審核帳戶申請

| HKCSS caringcompany       | The Caring Company Scheme Online Application S<br>「商界展開懷」計劃網上申請系統 | rstem                                                  |  | 繁體中文 × | 各 陳小明 | D 登出 |
|---------------------------|-------------------------------------------------------------------|--------------------------------------------------------|--|--------|-------|------|
| © ±≣                      | 部 計劃申請 2024/25年度申請                                                |                                                        |  |        |       |      |
| 団 基本資料                    | 2024/25年度申請                                                       |                                                        |  |        |       |      |
| 合、開始人資料                   | 選擇本年度身份                                                           |                                                        |  |        |       |      |
|                           |                                                                   |                                                        |  |        |       |      |
| 2024/25年度申請               | 中請成為遵名機構<br>合資格之遵名機構演员根據本準《投務                                     | 同心展開懷<br>於本潮域立經過一年或以上:政府部                              |  |        |       |      |
| 表版A: 社藝伙伴合作               | 條例) 第 88 條腰點免感粉的慈善團體<br>(以般務局發出的主致日期計算超過一年                        | 門,法走機構、向會、專業組織、國際<br>性服務社團、校友會、以及價《稅務條                 |  |        |       |      |
| 起果西向                      | 成以上)。 送名機構可以是社聯機構會員<br>或減他慈善關體, 服務性質包括社會福<br>和 約章 醫療 漆星 文化 康興马    | 例》第88條點免缴稅的務務基金會、對<br>款、大學及專上學術。<br>約1: 除上球調導外、對不論答計集。 |  |        |       |      |
| 標誌/遊響下載                   | 體育、國際及約靖服務總備。                                                     | 其他性質機構及組織的申請                                           |  |        |       |      |
| 目 支付管理 ~                  |                                                                   | Carryonguniasion                                       |  |        |       |      |
| E2 (Status)               |                                                                   |                                                        |  |        |       |      |
| 0 Re ~                    | 40142                                                             |                                                        |  |        |       |      |
| 台 支持我們                    |                                                                   |                                                        |  |        |       |      |
| @ <b>B</b> 15R <b>F</b> 1 |                                                                   |                                                        |  |        |       |      |
| ☆ 修成及期間                   |                                                                   |                                                        |  |        |       |      |
|                           |                                                                   |                                                        |  |        |       |      |

慈善基金會可選擇的申請類型

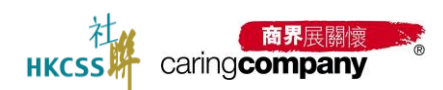

# 2024/25 年度「商界展關懷」計劃網上申請系統用戶手冊(提名機構)

| HKCSS caring company | The Caring Company Scheme Online Application System<br>「商界展開位」計劃的上中請系统     | 繁體中文 🗸 | 은 陳小明 | ₽ 豊出 |
|----------------------|----------------------------------------------------------------------------|--------|-------|------|
| Ω ±Ę                 | 101 / 11台(中山) / 2024/25年(現中山)                                              |        |       |      |
| 田 基本資料               | 2024/25年废申請                                                                |        |       |      |
| ら 職務人資料              | 選擇本年度身份                                                                    |        |       |      |
| 2 計劃申請 ^             |                                                                            |        |       |      |
| 2024/25年度申請          |                                                                            |        |       |      |
| 表格A: 社區伙伴合作          | 11度mに上市-6時間期時時時時 (105)<br>倍の5) 時 (今時意志の供給)500 新聞離<br>(11)地現得發出的生気日期計算結晶——年 |        |       |      |
| 結果直前                 | 或以上)。授名機構可以是比勒機構會員<br>成為帕茲等團體機 關發性貸包所計會構                                   |        |       |      |
| 標誌 / 證書下載            | 利, 軟甲, 醫療, 環境, 文化, 總規及<br>體育, 國際及勞場院務總導,                                   |        |       |      |
| 目 支付管理 ~             |                                                                            |        |       |      |
| 日 特計事項               |                                                                            |        |       |      |
| ◎ 設定 ~               |                                                                            |        |       |      |
| 台 支持我們               |                                                                            |        |       |      |
| @ <b>聯络我們</b>        |                                                                            |        |       |      |
| ♀ 條款及總則              |                                                                            |        |       |      |

慈善團體可選擇的申請類型

| HKCSS Caring company | The Caring Company Scheme Online Application System<br>「商界範疇性」計劃病上中請系統 | 繁體中文 > | 읍 陳小明 | ₽ 登出 |
|----------------------|------------------------------------------------------------------------|--------|-------|------|
| ía ± <b>R</b>        | 101 / 計劃中語 / 2024/25年 <b>期</b> 中語                                      |        |       |      |
| 団 基本資料               | 2024/25年度申請                                                            |        |       |      |
| △ 聯絡人資料              | 通擇本年度身份                                                                |        |       |      |
| □ 計劇申請 ^             |                                                                        |        |       |      |
| 2024/25年度申請          | 第二回文本中國語名國際申請,請用心學得可請起来<br>                                            |        |       |      |
| 目 支付管理 🗸 🗸           |                                                                        |        |       |      |
| 😂 १७१४काम            |                                                                        |        |       |      |
| ◎ 設定 ~               |                                                                        |        |       |      |
| 台 支持我們               |                                                                        |        |       |      |
| @ 聯絡我們               |                                                                        |        |       |      |
| 〒 修款及細則              |                                                                        |        |       |      |
|                      |                                                                        |        |       |      |
|                      |                                                                        |        |       |      |
|                      |                                                                        |        |       |      |
|                      |                                                                        |        |       |      |
|                      |                                                                        |        |       |      |

## 選擇身份後,請等候提名機構帳戶申請結果

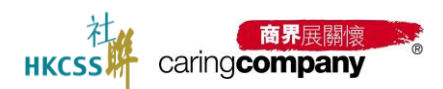

# 2.5.1.3 <u>我發出的邀請</u>-邀請企業/機構

| HKCSS caringcompany | The Caring Company Scheme Online Application System<br>「商界展開信」計劃织上申請系統 | 繁體中文 > 各 陳小明 日 登出 |
|---------------------|------------------------------------------------------------------------|-------------------|
| ▲ 主頁                | 篇 / 計創過名 / 謝格A: 社區快擇合作                                                 |                   |
| 団 基本資料              | 表描A: 社區伙伴合作                                                            | 電影劇物記錄            |
| 合 聯絡人資料             | <b>乐型出的声音(0)</b> 新农用的面面(0)                                             |                   |
| □計劃提名 ^             | 企業/機構 請思導 > 煙交状態 請思導 > C 重設                                            |                   |
| 表稿A: 社區伙伴合作         |                                                                        |                   |
| 日本 (19)1年1月         | 提交就繳 登出時間 企業 / 機構名編 (中) 企業 / 機構名編 (英) 中间截型 胞晶狀態 表核A编绘                  | 確認準則 駁回原因 操作      |
| © 18≢ ~             |                                                                        |                   |
| @ 聯絡我們              | <u> 超油企业/例用</u>                                                        |                   |
| 〒 修款及組制             | □ 智能水均相關資料                                                             |                   |
|                     |                                                                        |                   |
|                     |                                                                        |                   |
|                     |                                                                        |                   |
|                     |                                                                        |                   |
|                     |                                                                        |                   |
|                     |                                                                        |                   |

#### 邀請企業/機構

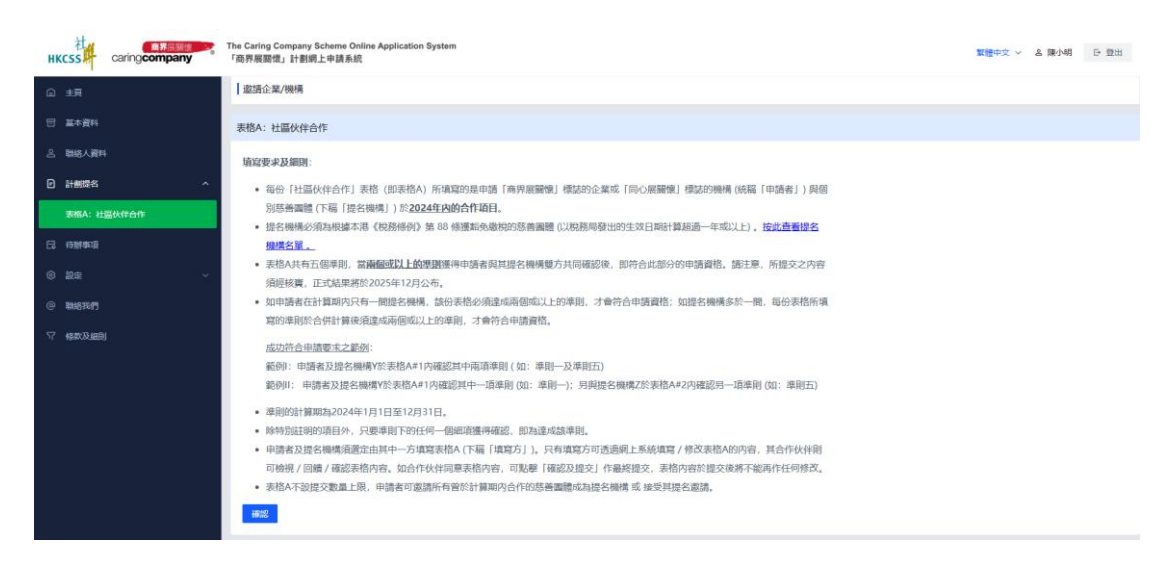

填寫表格 A 前, 需確認填寫要求及細則

| HKCSS caring company | The Caring Company Scheme Online Application System<br>「商界展開街」計畫皖上中請系統 | 繁體中文 ~ | & 陳小明 | ▷ 登出 |
|----------------------|------------------------------------------------------------------------|--------|-------|------|
|                      | 00 / 0140/000 / MX3M-23M/RAMM                                          |        |       |      |
| 日 基本資料               | 邀选企業/機構                                                                |        |       |      |
| 各 聯絡人資料              |                                                                        |        |       |      |
| 2 計劃機名 ^             | ・ 通信定に用した時間、1020-04-1 (開始の)開始にに対象3                                     |        |       |      |
| 表描A: 社區伙伴合作          | 上一頁 確認,下一步                                                             |        |       |      |
| <b>己</b> 待辦事項        | 合作的企業/機構不在在單上? 邀請他們中碼視上系統局戶 族此嚴進 發送邀請視息予認的合作伙伴。                        |        |       |      |
| ◎ 設定 ~               |                                                                        |        |       |      |
| @ 聯絡我們               |                                                                        |        |       |      |
| ♀ 條款及提制              |                                                                        |        |       |      |
|                      |                                                                        |        |       |      |
|                      |                                                                        |        |       |      |
|                      |                                                                        |        |       |      |

#### 可輸入關鍵字搜尋企業/機構

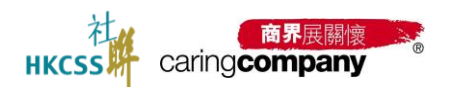

# 2.5.1.4 填寫-表格 A: 社區伙伴合作

| HKCSS caringcompany | The Caring Company Scheme Online Application System<br>「商界展簡懷」計劃網上申請系統 |                             | 繁體中文 > 各際小明 日 登出 |
|---------------------|------------------------------------------------------------------------|-----------------------------|------------------|
|                     | 88 / 計劃時高 / 表稿A: 社區伙伴合作                                                |                             |                  |
| 団 基本資料              | 與 (請勿選取) 測試企業3 的表格A                                                    |                             | TittePDF         |
| 各 期格人資料             |                                                                        |                             |                  |
| I 計劃提為 ^            | 素格A(開始填寬) 给合作伙伴的建議 合作伙伴给我的建議                                           |                             |                  |
| 表IBA:社區伙伴合作         | 合作詳情                                                                   |                             |                  |
|                     | 選擇企業/機構                                                                | 合作項目名稱 (如適用)                |                  |
|                     | (請勿選取) 測試企業3                                                           | 諸输入合作項目各稿(如適用)              |                  |
| () RE · ·           | <ul> <li>合作主題(可選多項)</li> </ul>                                         |                             |                  |
| @ 188518475         | 8元與共融 福神羅康                                                             | □ 照顧者支援 <sup>M</sup> □ 扶貧好困 |                  |
| 〒 博教及編制             | □ 可持續發展 / 環境保護 □ 僱員支援及發展                                               | 其他                          |                  |
|                     | * 合作性質                                                                 |                             |                  |
|                     | ○ 簞次 ○ 多次                                                              |                             |                  |
|                     | 主要聯絡人 (申請者方)                                                           |                             |                  |
|                     | •姓名 ·葡語                                                                | • 滝郎                        |                  |
|                     | 语输入地名 +852 清朝                                                          | 信入電話 語暗入電影                  |                  |
|                     | 主要聯絡人 (殘名機構力)                                                          |                             |                  |
|                     | •姓名 ·電話                                                                | • 電影                        |                  |
|                     | 請輸入姓名 +852 請問                                                          | 输入電話 請給入電影                  |                  |
|                     | • 雙方整體台作年期                                                             |                             |                  |
|                     | ○ ≤6個月 ○ 7-11個月 ○ 1-2年 ○ 3-5年 ○ 6-10年                                  | <ul> <li>10年以上</li> </ul>   |                  |

#### 填寫表格 A

| HKCSS caringcompany | The Caring Compa<br>「商界展開懷」計 | any Scheme Online Applicatio<br>劃網上申請系統 | n System    |                        |       |      |               | 201                      | 仲文 ~ 島 王大 | 文 日登山  |
|---------------------|------------------------------|-----------------------------------------|-------------|------------------------|-------|------|---------------|--------------------------|-----------|--------|
| û ±頁                | 88 / 計劃現在                    | · 表格A:社區伙伴合作                            |             |                        |       |      |               |                          |           |        |
| 団 基本資料              | 表格A: 社區                      | 伙伴合作                                    |             |                        |       |      |               |                          | [         | 電影做講記錄 |
| A 職場人資料             | 我登出的邀請(2                     | 2) 我收到的邀請(2)                            |             |                        |       |      |               |                          |           |        |
|                     | 企業/梅畑                        |                                         | ✓ 修交分割      |                        | 0.969 | の重約  |               |                          |           |        |
| 表格A: 社區伙伴合作         |                              |                                         |             |                        |       |      |               |                          |           |        |
| 日、特别事項              | 提交狀態                         | 發出時間                                    | 企業/機構名稱(中)  | 企業 / 機構名稱 (英)          | 申請類型  | 邀請狀態 | 表格A编辑         | 確認準則                     | Rear      | 操作     |
| ⑧ #2€ ~             |                              |                                         | 测试_政府部門     | Testing_Government Dep | 同心菜類領 | 未發出  | FA20250468843 | 運則二 肅於捐助社群<br>運則三 傳發如識技術 |           | 58     |
| © MARINA            | NVIBLE:                      | 2025-04-07 18:21:26                     | Testing_企業3 | Testing_Company3       | 向界展開情 | 已酸出  | FA20250498600 | 違則二 撒於捐助社群<br>違則三 傳授知識技術 |           | 22     |
| Yr Hantysten        | <b>邀浙企集/機</b> 4              | a                                       |             |                        |       |      |               |                          | 共2項       | < 1 >  |
|                     |                              | -                                       |             |                        |       |      |               |                          |           |        |
|                     |                              |                                         |             |                        |       |      |               |                          |           |        |
|                     |                              |                                         |             |                        |       |      |               |                          |           |        |
|                     |                              |                                         |             |                        |       |      |               |                          |           |        |
|                     |                              |                                         |             |                        |       |      |               |                          |           |        |

# 我發出的邀請列表

| HKCSS caringcompany | The Caring Company Scheme Online Application System 質響中交 ◇ & 王大文 G 型出<br>「商界展開機」計劃領上申請系統 |                     |               |                                 |        |                |               |                          |      |                    |
|---------------------|------------------------------------------------------------------------------------------|---------------------|---------------|---------------------------------|--------|----------------|---------------|--------------------------|------|--------------------|
| © ± <b>R</b>        | 和 (計劃開名)                                                                                 | 责格A: 社區伙伴合作         |               |                                 |        |                |               |                          |      |                    |
| 団 基本資料              | 表格A: 杜區伏                                                                                 | 倖合作                 |               |                                 |        |                |               |                          | [    | 電影政語記録             |
| 合 職務人資料             | 我發出的意識(2)                                                                                | 我收到的路法(2)           |               |                                 |        |                |               |                          |      |                    |
| 2 計劃總名 ^            | 企業/機構 日                                                                                  | 西遊湾                 | > 遵交狀態 透測     | (酒 ~ ~                          | Q 前前 ( | : <b>1</b> 222 |               |                          |      |                    |
| 表格A: 社區伙伴合作         |                                                                                          |                     |               |                                 |        |                |               |                          |      |                    |
| 13 特别表现             | 提交狀態                                                                                     | 接收時間                | 企業 / 機構名稿 (中) | 企業 / 機構名碼 (英)                   | 中請賴型   | 邀請狀態           | 表格A编辑         | 確認準則                     | NABA | 操作                 |
| 0 #e ~              | 待機能                                                                                      | 2025-03-28 10:11:44 | (請勿遭职) 測試企業2  | *                               | 商界展覽懷  | 已接收            | FA20250328030 | 源則二 巅於拥助社群<br>源則三 傳授知識技術 | 8    | 五百                 |
| @ \$\$65.50"        | 確認及謂文                                                                                    | 2025-03-25 14:14:25 | (請勿選取) 激励企業   | (Do not select) Testing Comapny | 向界层關係  | 已續收            | FA20250376754 | 遼則二 織於捐助社群               | -    |                    |
| 7 (607348)          | 憲法企業/務株                                                                                  |                     |               |                                 |        |                |               |                          | 共2項  | 6 <mark>1</mark> × |
|                     |                                                                                          |                     |               |                                 |        |                |               |                          |      |                    |

我收到的邀請列表

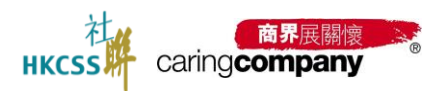

# 2.5.1.5 我收到的邀請-被合作夥伴邀請-確認是否接受邀請

核實狀態:確認及提交、拒絕邀請、要求修改

| The Carling Company Scheme Online Application System<br>HKCSS Carling <b>Company</b> 「商界展開读」計劃網上申請系統 | 繁麗中文 > 高陽小明 日 豊田 |
|----------------------------------------------------------------------------------------------------|------------------|
| D 共同 封2024年及未來合作的意見                                                                                  |                  |
| 對2024年整體合作的開心指數(只供扯聯內部參考及統計之用,不會向合作伙伴                                                                | #顯示或作價別公布)       |
| 回 基本資料<br>●伙伴雙方的漂通及協作                                                                                |                  |
|                                                                                                    |                  |
| *合作项目的可持续性                                                                                           |                  |
|                                                                                                    |                  |
| 表樁A: 社區伙伴合作 *合作项目的包新性                                                                                |                  |
| E státe v 🙂 🐨 🖼                                                                                      |                  |
| 6 待融事項<br>資源有效運用度(如:人力、物資、金鐵)                                                                        |                  |
|                                                                                                    |                  |
| *對2024年整體合作的意見                                                                                       | • 對來來合作的期望或建議    |
| 一 支持我們 謝謝                                                                                            | 調測               |
| ③ 即给我們                                                                                               |                  |
| 2/500                                                                                                | 0 2/500          |
| 申請者對2024年及未來合作的意見                                                                                    |                  |
| 對2024年整體合作的意見                                                                                        | 對未來合作的期望或建議      |
| 合作愉快                                                                                                 | 合作愉快             |
|                                                                                                    |                  |
| 4/500                                                                                                | 0 4/500          |
|                                                                                                    | _                |
| * (b) (a) (7.10)<br>2010 31-149 Vr                                                                   |                  |
| ● 「 」 「 」 」 「 」 」 」 」 」 」 」 」 」 」 」 」 」                                                              |                  |

確認接受狀態

| HKCSS caringcompany | The Caring Company Scheme Online Application System<br>「商牙展翻闻」計劃织上中請系統 | 繁體中文 > 各 王大文 日 登出 |
|---------------------|------------------------------------------------------------------------|-------------------|
| í 主東                |                                                                        |                   |
| 団 基本資料              | • 合作項目的創新性                                                             |                   |
| 2 職路人資料             |                                                                        |                   |
| 已計劃提名 ^             |                                                                        |                   |
| 表描A: 社區伙伴合作         | ・翌2024年整體合作的意見 ・對未來合作的開墾或建築                                            |                   |
| 6 每种事项              | 1898入<br>1898入                                                         |                   |
| ◎ 設定 ~              | 0,500                                                                  |                   |
| @ 聯絡我們              | 申請書對2024年及未來合作的應見                                                      |                   |
| 97 编版及编制            | 對2024年朦朧合作的原見 對未來合作的原語或編編                                              |                   |
|                     | Testing Testing                                                        |                   |
|                     | 確認及進交                                                                  |                   |
|                     | 把總鐵講<br>7/500                                                          |                   |
|                     | 要求修改                                                                   |                   |
|                     |                                                                        |                   |
|                     |                                                                        |                   |
|                     | <u>上一員</u> 藏態                                                          |                   |

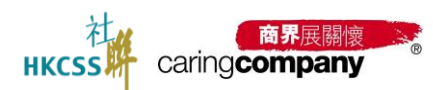

| HKCSS caring company | The Caring Company Scheme Online Application System<br>「商界展開懷」計劃網上申請系統 |                                                                                                    | 繁體中文 > 名 王大文 日 登出 |
|----------------------|------------------------------------------------------------------------|----------------------------------------------------------------------------------------------------|-------------------|
| 企 主頁                 |                                                                        |                                                                                                    |                   |
| 日 基本資料               | <ul> <li>資源有效運用度(如:人力、物資、全談)</li> </ul>                                |                                                                                                    |                   |
| △ 聯絡人資料              |                                                                        |                                                                                                    |                   |
| 日 計劃提名 へ             | * 對2024年整體合作的意見                                                        | *對未來合作的期望或建議                                                                                                    |                   |
|                      | 請給入                                                                    | 請地入                                                                                                    |                   |
| 表描A: 社區伙伴合作          |                                                                        |                                                                                                    |                   |
| 62 待解事项              | 0/500                                                                  | 0/500                                                                                                    |                   |
| ◎ 設定 ~               | 申請者對2024年及未來合作的意見                                                      |                                                                                                    |                   |
| C Build 19-08        | 對2024年整體合作的意見                                                          | 對未來合作的期望或建議                                                                                                    |                   |
| ( Read tot.)         | Testing                                                                | Testing                                                                                                    |                   |
| ♀ 條款及編則              |                                                                        |                                                                                                    |                   |
|                      | 7/500                                                                  | 7/500                                                                                                    |                   |
|                      |                                                                        | • IX69 II (1)                                                                                                    |                   |
|                      | - 0.94/09<br>要求核改                                                      | - (KERIONCE)<br>2時後会入                                                                                                    |                   |
|                      |                                                                        | and and a second second se |                   |
|                      |                                                                        | 0/500                                                                                                    |                   |
|                      |                                                                        | 05.00                                                                                                    |                   |
|                      |                                                                        |                                                                                                    |                   |
|                      | 上一頁 研設                                                                 |                                                                                                    |                   |

要求修改, 並輸入要求修改的原因

## 2.5.2 結果查詢

(待更新)

# 2.6 待辦事項

計劃申請過程中,當狀態有變化時,會在此欄位發放待辦事項訊息。例如審核是否 通過等;

除待辦事項,機構可在欄位查看所有系統消息通知;

| нк | css caringcompany | The Caring Company Scheme Online Application System<br>「此列英國國後」計劃例上中與系統 | 繁體中文 >   島 王大文 | ₽ 登出  |
|----|-------------------|-------------------------------------------------------------------------|----------------|-------|
| â  |                   | 100 / 約約mm項 / 時間mm項                                                     |                |       |
| 8  | 基本資料              | (待然)事[]                                                                 |                |       |
| &  | 聯絡人資料             |                                                                         |                |       |
| Ø  | 計劃環名 ^            | 1968年268 英国 人名法兰斯 1988年368 月1日 - 紀本田田 日                                 |                | び重設   |
|    | 表描A:社區伙伴合作        | 創建時間 落意内容                                                               | 消息默慮 擾         | ft    |
| 6  | 待鮮事項              | 2025-03-28 10:11:45 收到來回 (時勿選取) 附記企業2 的现在面前, 調整署                        | 已調 查察          | 詳情    |
| ۲  |                   | 2025-03-25 14:14:28 收到來自 (請勿選取) 劍試企業 的提名邀請, 讀書看                         | 未讀 直聲          | \$¥10 |
|    | 條改密碼              |                                                                         | 共2項 <          | 1     |
|    | 臣入臣出              |                                                                         |                |       |
|    | 登入及提作記錄           |                                                                         |                |       |
|    | 聯絡我們              |                                                                         |                |       |
| ٩  | 修款及细則             |                                                                         |                |       |
|    |                   |                                                                         |                |       |
|    |                   |                                                                         |                |       |
|    |                   |                                                                         |                |       |
|    |                   |                                                                         |                |       |

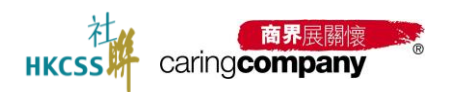

# <mark>2.7</mark> 設定

| 內容包括: 修;            | <u></u> 次密碼,                     | 查看操作記錄                                     |    |  |                |    |
|---------------------|----------------------------------|--------------------------------------------|----|--|----------------|----|
| HKCSS caringcompany | The Caring Company<br>「商界展關懷」計劃編 | Scheme Online Application System<br>月上申請系統 |    |  | 繁體中文 > 各 王大文 日 | 登出 |
| ☐ 主頁                | 88 / 設定 / 体改                     | 17.455                                     |    |  |                |    |
| 団 基本資料              | 修改密碼                             |                                            |    |  |                |    |
| 2 職給人資料             |                                  |                                            |    |  |                |    |
| 日 計劃提名 へ            | * 地西西部                           | 調整へ                                        | ®  |  |                |    |
| 表格A: 社區伙伴合作         | •新花园                             | 請輸入                                        | 82 |  |                |    |
| 13 待鮮事項             | * 再次输入新密碼                        | 請输入<br>- 紫陽高度不少的9個字元:                      | 82 |  |                |    |
| @ ## ^              |                                  | - 密碼價至少包含2種字元 (如:字母大寬/小寬、載字、特殊符號 (@#\$%&)  |    |  |                |    |
| 柳政物語                | 研設                               |                                            |    |  |                |    |
| 医入胚出                |                                  |                                            |    |  |                |    |
| 登入及操作紀錄             |                                  |                                            |    |  |                |    |
| @ 聯絡我們              |                                  |                                            |    |  |                |    |
| ♀ 條款及援則             |                                  |                                            |    |  |                |    |

#### 修改密碼

| HKCSS caring company | The Caring Company Scheme Online Application System<br>「商界展開情」計劃網上申請系統 |     | 繁禧中文 > 名王大文 日 登出 |
|----------------------|------------------------------------------------------------------------|-----|------------------|
|                      | 第 / 設定 / 登入及操作記錄                                                       |     |                  |
| 団 基本資料               | 登入及操作纪録                                                                |     |                  |
| 2 聯絡人資料              |                                                                        |     |                  |
| □ 計劃提名 へ             | 操作詳構 語能入 C 重設                                                          |     |                  |
| 表格A: 社區伙伴合作          | 5363                                                                   | 操作者 | 詳确               |
| Ca 16册本项             | 2025-04-14 19:08:09                                                    | 王大文 | 用戶墊入             |
| A 11-1               | 2025-04-14 18:22:50                                                    | 王大文 | 刪除聯絡人            |
| © aca:               | 2025-04-14 18:22:26                                                    | 王大文 | 用戶登入             |
| 修改密碼                 | 2025-04-14 18:12:17                                                    | 王大文 | 聯絡人身份轉換          |
| 匯入匯出                 | 2025-04-14 18:10:33                                                    | 王大文 | 聯絡人專份轉换          |
|                      | 2025-04-14 18:09:48                                                    | 王大文 | 啟用職絡人            |
| 登入及操作記錄              | 2025-04-14 18:09:27                                                    | 王大文 | 刑除聯絡人            |
| @ 聯絡我們               | 2025-04-14 18:08:36                                                    | 王大文 | 新增聯絡人            |
| ✓ 4KB/73 4880        | 2025-04-14 18:04:57                                                    | 王大文 | 用戶豐入             |
| 1 Tellinoxutates     | 2025-04-14 18:04:23                                                    | 王大文 | 用戶豐出             |
|                      | 2025-04-14 18:01:22                                                    | 王大文 | 聯络人更新            |
|                      | 2025-04-14 18:01:07                                                    | 王大文 | 聯絡人身份轉換          |
|                      | 2025-04-14 17:59:50                                                    | 王大文 | 用戶豐入             |
|                      | 2025-04-14 17:58:59                                                    | 王大文 | 聯絡人更新            |
| =                    | 2025-04-14 17:58:36                                                    | 王大文 | 聯絡人導份轉換          |

操作記錄

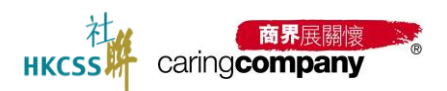

# 2.8 聯絡我們

| н | caring company | The Caring Company Scheme Online Application System<br>「商券局面間」 計劃網上中請系統                                | 繁禧中文 ~ よ | 8 王大文 | ₽ 豊田 |
|---|----------------|----------------------------------------------------------------------------------------------------|----------|-------|------|
| Â | 主网             | ■ NetRetP.                                                                                             |          |       |      |
| 8 | 基本資料           | 副結我們                                                                                                   |          |       |      |
| 8 | 聯絡人資料          |                                                                                                    |          |       |      |
| D | 計劃成6 ^         | 電話: 2864 2966<br>WhatsApp : 2864 2966 (元限文字訊音)                                                         |          |       |      |
|   | 表描A: 社區伙伴合作    | 傳真: 2864 2991                                                                                          |          |       |      |
| E | 45册代本1页        | 前度: www.caring.company.org.nk<br>電響: nomination@hkcss.org.hk                                           |          |       |      |
| ۲ |                |                                                                                                    |          |       |      |
|   | 條改出國           | 地址: 香港海行軒尼時道15號溫莎公園社會服務大厦11樓1109座(港織金雄站 D 出口或海行站 B 1出口)<br>難公時間: 早期一至早期石: 上午9時至下午5時30分(早期六、早期日及公園領期休息) |          |       |      |
|   | 讓入腹出           | manager and analysis and result (respective parents to an estimate and respectively)                   |          |       |      |
|   | 型入及操作管理        |                                                                                                    |          |       |      |
| @ | Research 1     |                                                                                                    |          |       |      |
| R | 傳歌及編制          |                                                                                                    |          |       |      |
|   |                |                                                                                                    |          |       |      |
|   |                |                                                                                                    |          |       |      |
|   |                |                                                                                                    |          |       |      |
|   |                |                                                                                                    |          |       |      |

# 2.9 條款及細則

| HKCSS caring company | The Caring Company Scheme Online Application System<br>「商界集業信」計畫综上中請系詞                                                                                                    | 繁體中文 ~ 名 王大文 | ₽ 登出 |
|----------------------|----------------------------------------------------------------------------------------------------|--------------|------|
|                      | 00 / 450020400                                                                                                    |              |      |
| 団 基本資料               | 修教及3個則                                                                                                    |              |      |
| 名 職絡人資料              |                                                                                                    |              |      |
| 2 計劃提名 ^             | 假运动使用物理试验器质器器(下稿(社场))(同时用稿题图1 时图(下稿(时图))的副作用编辑系统(下稿(加加))。 器行指码器造及编码以下时例及系统使用的<br>相關條款、否定及组例:                                                                                                    |              |      |
| 表格A: 社區伙伴合作          | 注意事論                                                                                                    |              |      |
| 合 待期本項               | <ul> <li>         ・ 新聞申請「常用職種」/「同心職種」類認め企業 / 機構 (下篇「申請者」) 及理名機構可以註冊最多6個聯絡人場所, 新聞聯絡人場所均須以一組織         かかきまかった原料:== 小がさまた</li> </ul>                                                                                                    |              |      |
|                      | 11日1時後の日本人がい時回11%。テレベロ111%、オリオ時時度(100/1975年21(2002年4年、1910年14年2)、1910年14日、1910年14日、1910年14月 |              |      |
| 修改密碼                 | <ul> <li>         · 社論將从中國情報及整合機構成為執行物理想的關係人種基礎是作為關係及及重要結局基度以上有。申請者及整合機構之論都感人處定時無構純種類做戶(包括型<br/>印刷) 人類型人本系統書看最新記書,以確保提得本計劃的重要時每及還知。     </li> </ul>                                                                                                    |              |      |
| 医入愿出                 | DEAR 25 JULIE AF HI                                                                                                    |              |      |
| 登入及操作纪錄              | <ul> <li>本系統伯約所有內容,包括但不開於文字、關慶、影響、数件及程式每之振暖、除特別加明外,均為社關所有。</li> <li>否任何人思悉過任何方法據覺、分聲或以其他方式使用本系統內任何非文字內容(包括但不限於關係、影音儀案)作任何用途,必須專先得對社關的審審同</li> </ul>                                                                                                    |              |      |
| @ 聯絡我們               | 8.                                                                                                    |              |      |
| 7 修款及编制              | 4.8.高速度<br>中海県北京県県県県市住宅101回人資料,5円県市101「同門展開賞」/「Pi-G福祉権」協会中議及員は操作職と活動物業事業,半計創置や及取げく信人資料(14,<br>間)1990 中所引載的信点,福祉資料(有型10-51回提及兵害基本,                                                                                                    |              |      |
|                      | 收集資料目的及後用準則:                                                                                                    |              |      |
| 8                    | <ul> <li>社論將後期在收集資料時所設施之目的去使用減等資料。</li> <li>包約中非有關時間的最小資料時期周期,加加非常規想中毒所能的資料,半計前可能開活并放成證例關申請或證長所有關原用,</li> <li>半計前可能使用包的個人資料(包括結合、電話、電影、通常地址、所屬企業/機關)件以下用法,包括包不得於與空通訊,或證申請,發出收據,研究/<br/>另所/統計,關於,收集即見,活動面滿及與比較相關是沾能能需要並等。</li> </ul>                                                                                                    |              |      |